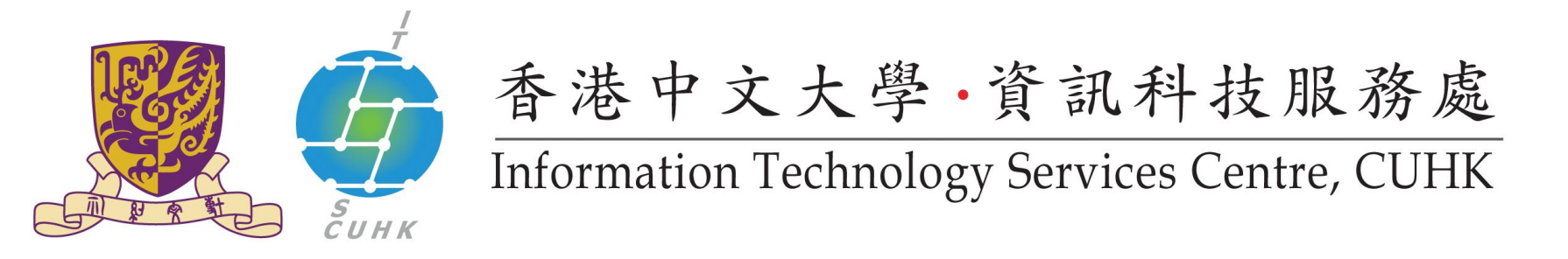

## WMY LC Self-Service Print Station 3 & 4

## Pick up your print Job

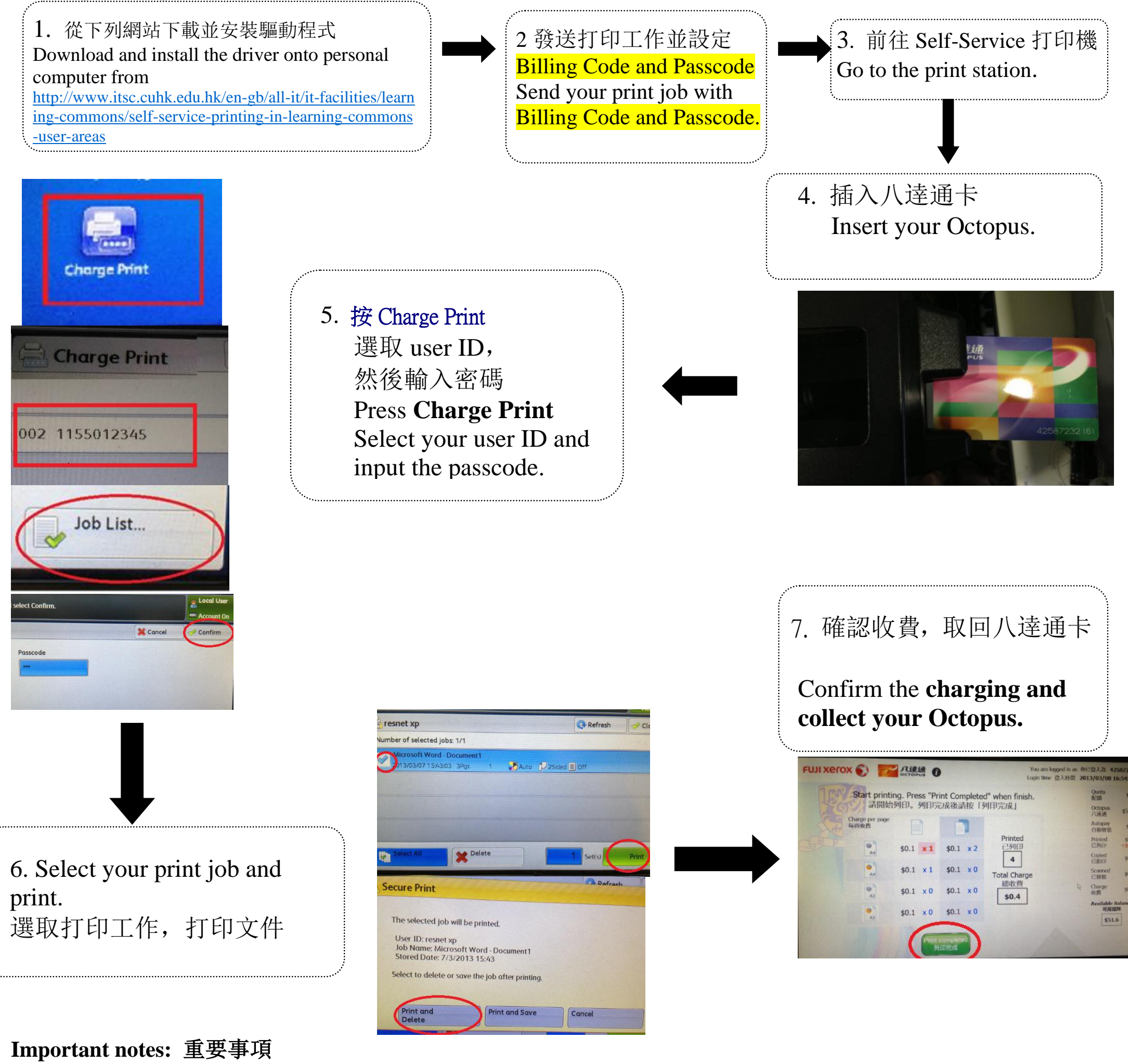

- 1. Your print jobs will be stored in the print station for 4 hours. If you do not release them within the time limit, they will be removed permanently. 所有打印工作只會保存四小時
- **2.** All transactions are directly charged through Octopus card and all printing charges are non-refundable. 所有交易均透過八達通卡直接收取。打印一經處理,均不設退款
- Remember to get back your Octopus card after use. 使用後謹記取回八達通卡 For any enquiry, please submit your case to ITSC Service Desk at <u>http://servicedesk.itsc.cuhk.edu.hk</u> 如有任何查詢,請透過電子服務台與我們聯絡 <u>http://servicedesk.itsc.cuhk.edu.hk</u>